Les notes de cours seront mises en ligne progressivement sur la page http://www.math.u-psud. fr/~riou/enseignement/.

# I. TP 1 : GeoGebra

Le but de cette séance est d'abord de découvrir Geogebra.

## 1. Conseils de base.

- Quand on s'approche de l'icône d'un outil sélectionné, un court texte le décrit et indique à quels objets l'appliquer et dans quel ordre. Il est utile de le lire.
- En cas de problème, ne pas hésiter à consulter l'aide. Lors de l'utilisation du logiciel, noter les fonctionnalités découvertes, les paragraphes correspondants dans l'aide, les précisions utiles.
- Enregistrer régulièrement la figure, toujours un nom sans caractère spécial, ni espace. Ne pas hésiter à enregistrer plusieurs versions sous des noms différents.
- Une figure doit être lisible en elle-même. Rendre visibles les égalités de segments, d'angles, les angles droits... Utiliser des couleurs, varier le style, l'épaisseur des traits, l'aspect des points...
- En cas d'erreur, les flèches complètement à droite permettent de défaire ou refaire.
- Avant de fermer une fenêtre Geogebra, ouvrir une nouvelle fenêtre, ainsi le logiciel ne quitte pas.

#### 2. Fenêtre graphique.

Un petit triangle dans le coin en haut à droite de la fenêtre graphique permet d'afficher une réglette d'options.

- Dans le graphique, elle permet le choix des axes, de la grille ...
- Si un objet est sélectionné, elle permet de modifier le style, la couleur de l'objet et l'affichage de l'étiquette.

## 3. Affichage et zoom.

- Pour déplacer toute la figure, utiliser Déplacer graphique dans la boîte à outil à droite. Pour déplacer une partie de la figure la sélectionner à l'aide d'un rectangle créé par la flèche de gauche.
- On peut zoomer avec la roulette ou avec les outils agrandissement et réduction du menu de droite.
- On peut cadrer la figure en la sélectionnant dans un carré en tenant le clic droit ; quand on lâche, la partie sélectionnée occupe alors toute la fenêtre. On peut revenir à l'affichage standard avec clic-droit dans le graphique, puis affichage standard dans le menu.

4. Construction d'un paralélogramme. Pour cet exercice, cacher les axes (clic droit dans le graphique ou réglette d'option).

Le but de cet exercice est de construire un parallélogramme en utilisant la propriété des milieux des diagonales.

- (a) Créer 3 points A, B et C. L'étiquetage est automatique dans GeoGebra.
- (b) Renommer C en D : Quand on crée un point, on peut le nommer ou le renommer (après l'avoir sélectionné) directement au clavier ou bien en utilisant renommer grâce au "clic droit" ou au 'double clic". Que se passe-t-il si on le nomme comme un point existant?
- (c) Utiliser l'outil Milieu ou centre (dans la boîte point) pour construire le milieu M de [BD]. Créer les segments (outil segment dans la boîte droite) [BM] et [MD]. Mettre en pointillé rouge le segment [BM] avec la réglette d'options et choisir un codage dans le menu propriétés/style. Dans la boîte complètement à droite, choisir Choisir Style Graphique pour reporter le style de [BM] sur [MD]. Ainsi la propriété de M est indiquée par codage.
- (d) Avec l'outil Symétrie centrale, créer le point C tel que ABCD soit un parallélogramme. Zoomer si le point n'est pas visible dans la fenêtre graphique.
- (e) Bouger les points A, B ou D et constater que la figure garde ses propriétés. Peut-on bouger C?
- (f) Cacher le milieu construit et ses segments :
  - On peut cacher un objet en le décochant dans la fenêtre d'algèbre.

- On peut cacher un objet dans le menu obtenu par un "clic droit".
- Utiliser Afficher/cacher l'objet dans la boîte de droite
  - pour faire apparaître momentanément les objets cachés (on ne peut pas sélectionner un objet non affiché),
  - pour cacher plusieurs objets (choisir cet outil, sélectionner les objets puis aller sur un autre menu, par exemple la flèche de gauche, pour valider ainsi le choix.)
- (g) Le parallélogramme *ABCD* est un polygone c'est-à-dire une partie du plan. Utiliser l'outil polygone pour le matérialiser. Changer sa couleur et son remplissage, le style de ses côtés. Tester les hachures...
- (h) Afficher l'étiquette et nommer le parallélogramme ABCD.
- (i) Tester l'égalité des côtés opposés avec l'outil Relation entre deux objets puis la rendre visible sur la figure.
- (j) Afficher la fenêtre d'algèbre, que signifient les nombres face aux noms d'objets?

5. Transformés de ABCD. Construire l'image A'B'C'D' du parallélogramme ABCD par une translation (on pourra faire varier le vecteur créé avec l'outil vecteur). Construire les vecteurs  $\overrightarrow{AA'}, \overrightarrow{BB'}, \overrightarrow{CC'}, \overrightarrow{DD'}$ . Que constate-t-on pour ces objets affichés dans la fenêtre d'algèbre?

#### 6.

- Dans une nouvelle figure, placer deux points A et B.
- Placer le milieu O du segment [AB] et le cercle C de centre O et passant par A et B.
- Placer un point C sur le cercle C.
- Tracer le triangle ABC et afficher l'angle  $\overline{ACB}$ .
- Déplacer le point C. Que constate-t-on?

#### II. TD 1 : NOMBRES COMPLEXES, PARALLÉLOGRAMME

**1.** Dans le plan muni d'un repère orthonormé direct, on considère les points A, B et M d'affixes respectives a, b et m.

On rappelle que si un vecteur  $\vec{u}$  est d'affixe z, la longueur du vecteur  $\vec{u}$  est |z|. En particulier la distance entre deux points A et B d'affixes a et b est |b-a|.

Caractériser géométriquement l'ensemble des points M d'affixe m vérifiant :

- (a) |m-a| = |m-b|
- (b) |m-a| = |a-b|
- (c) |m| < 1
- (d)  $m + \bar{m} = 1$
- (e)  $m \bar{m} = i$
- (f)  $\frac{m-a}{m-b}$  est un imaginaire pur.

On rappelle que si  $\theta \in \mathbf{R}$ , on note  $e^{i\theta} = \cos \theta + i \sin \theta$ : c'est un nombre complexe de module 1. Si A, B, C sont des points du plan d'affixes a, b et c tels que  $A \neq B$  et  $A \neq C$ , il existe un unique  $r \in \mathbf{R}_+^{\times}$ et un unique  $\theta \in [-\pi,\pi]$  tels que  $\frac{c-a}{b-a} = re^{i\theta}$ . Le réel  $\theta$  est l'angle orienté  $(\overrightarrow{AB}, \overrightarrow{AC})$ .

## 2. Triangle équilatéral.

**a.** Placer dans le plan complexe les points d'affixes  $p = e^{i\frac{\pi}{3}}$ ,  $q = e^{i\frac{2\pi}{3}}$ ,  $r = e^{i\frac{4\pi}{3}}$ ,  $s = e^{i\frac{\pi}{3}} - 1$ ,  $t = -e^{i\frac{2\pi}{3}}$ .

b. Résultat à connaître. Démontrer qu'un triangle isocèle avec un angle de 60° est équilatéral.

c. Avec les notations de l'exercice 1, que peut-on dire d'un triangle ABM vérifiant  $\frac{m-a}{m-b} = e^{i\frac{\pi}{3}}$ ?

**3.** Soit *ABCD* un parallélogramme direct. On construit, à l'extérieur de *ABCD* les triangles équilatéraux *ADP* et *ABQ*. Montrez que *PQC* est équilatéral. On choisira un repère respectant les symétries du problème pour écrire les affixes des points.